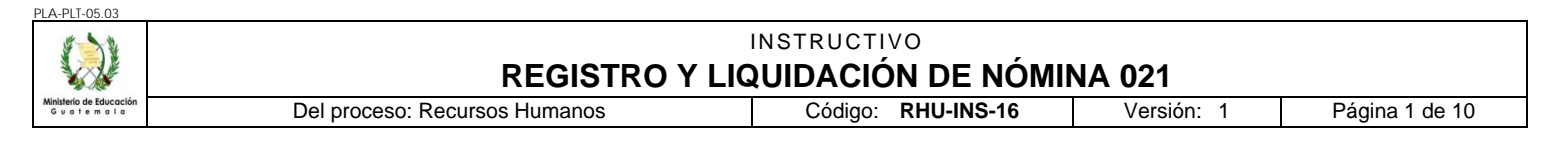

# A. REGISTRO DE REVISIÓN Y APROBACIÓN:

| Documentado por                                                                                                    | Revisado                                                                                                    | Aprobación Jefe                                            | de Área    |
|----------------------------------------------------------------------------------------------------|----------------------------------------------------------------------------------------------------|------------------------------------------------------------|------------|
| Nombre/Puesto/Dirección                                                                                                    | Nombre/Puesto/Dirección                                                                                                    | Nombre/Puesto/Dirección                                    | Fecha      |
| María Lucrecia Véliz Balcárcel / Coordinadora<br>Depto. de Gestión y Pago de Nómina / DIREH<br>FIRMA:     Jéssica Johanna López Ramos de Cuevas /<br>Coordinadora Reĝional / DIDEFI<br>FIRMA:     JA | Mario Alfredo Cuevas Barahona / Coordinador de<br>Servicios Internos y Externos y Seguridad e Higiene<br>/ DIREH<br>FIRMA:     José Humberto Ortiz Arana / Subdirector<br>Administración de Nornina / DIREH<br>FIRMA:     Julio Vicente Surpy Perez / Director / DIDEFI<br>FIRMA: | Walter Arturo Cabrera Sosa /<br>Director / DIREH<br>FIRMA: | 21 05 2015 |

### B. GLOSARIO

| 1 CUR          | Comprobante Único de Registro              |
|----------------|--------------------------------------------|
| 2 FUMP         | Formulario Único de Movimiento de Personal |
| 3 SICOIN WEB   | Sistema de Contabilidad Integrada          |
| 4 GUATENÓMINAS | Sistema de Nómina y Registro de Personal   |

## C. DESCRIPCIÓN DE ACTIVIDADES Y RESPONSABLES:

## C.1. Registro del Movimiento del personal contratado 021

| Actividad                                     | Responsable                  | Descripción de las Actividades                                                                                                    |
|-----------------------------------------------|------------------------------|----------------------------------------------------------------------------------------------------|
| 1.<br>Entregar acta de<br>toma de<br>posesión | Persona<br>contratada<br>021 | Recibe las dos originales del acta certificada de toma de posesión y entrega una de ellas a la Asistente de Reclutamiento y Selección de Personal de la DIDEDUC, en un tiempo menor a cuatro (4) días hábiles a partir de la fecha efectiva de la toma de posesión. |

| A-PLT-05.03                                   |                                                                                                    |                                                                                                    |
|-----------------------------------------------|----------------------------------------------------------------------------------------------------|----------------------------------------------------------------------------------------------------|
|                                               |                                                                                                    | INSTRUCTIVO<br>REGISTRO Y LIQUIDACIÓN DE NÓMINA 021                                                                                                    |
| Nisterio de Educación<br>6 u a fem a fa       | Del proceso                                                                                         | : Recursos Humanos Código: RHU-INS-16 Versión: 1 Página 2 de 10                                                                                                    |
|                                               |                                                                                                    | Con la copia certificada del acta de toma de posesión verifica lo siguiente:                                                                                                    |
| 2.<br>Analizar acta de<br>toma de<br>posesión | Analista de<br>Reclutamiento y<br>Selección<br>DIDEDUC /<br>Analista de<br>Cuadros y<br>Actas DIREH | <ol> <li>Lugar y fecha de la acción</li> <li>Nombre del puesto, partida presupuestaria y salario que le corresponde</li> <li>Fecha de la acción</li> <li>Motivo de la acción</li> <li>Hora de la acción</li> <li>Nombres de las personas que intervinieron, firmas y sellos de quienes la certifican.</li> </ol>                                                                                                    |
|                                               |                                                                                                    | Si todo esta correcto, sella de recibida la copia de la certificación del acta.<br>Solicita al candidato la copia de la cuenta bancaria o fotocopia del cheque anulado<br>en la cual se depositará el salario para el presente ejercicio fiscal.<br>Si la información del acta de toma de posesión no coincide con lo indicado, devuelve<br>el acta a la persona contratada, indicándole las modificaciones a realizar.                                                                                                    |
|                                               |                                                                                                    | Con el expediente de la persona contratada, ubica los siguientes documentos:                                                                                                    |
| 3.<br>Crear o<br>actualizar ficha             | Analista de<br>Reclutamiento y<br>Selección<br>DIDEDUC /<br>Analista de<br>Cuadros y<br>Actas DIREH | <ol> <li>Copias de los documentos personales,</li> <li>Original del Contrato,</li> <li>Copia del Acuerdo de Aprobación,</li> <li>Copia del Acuerdo de Aprobación,</li> <li>Copia del cheque anulado</li> <li>Reproduce una copia de la certificación del Acta de Toma de Posesión, la archiva en el expediente.</li> <li>Ingresa al sistema GUATENÓMINAS y crea o actualiza la ficha, según corresponda:</li> <li>Si es para creación de ficha (contratación de primer ingreso):         <ul> <li>a) Registra la siguiente información:                 <ul> <li>Nombre completo</li> <li>Número de Identificación Tributaria NIT</li> <li>Lugar y Fecha de Nacimiento</li> <li>Número telefónico</li> <li>Sexo</li> <li>Correo electrónico</li> <li>Estado Civil</li> <li>Número de la cuenta bancaria de Banrural</li> <li>Fecha de ingreso al Estado</li> </ul> </li> </ul> </li> </ol> |
|                                               |                                                                                                    | <ul> <li>b) Registra la información del empleado: educación, idiomas, capacitación colegiatura de profesionales.</li> <li>c) Graba la información creada</li> </ul>                                                                                                    |
|                                               |                                                                                                    | <ol> <li>Si es contratación de personal que laboraron en el ejercicio fiscal anterior<br/>(persona que ya cuenta con un número de empleado en el Sistema):</li> </ol>                                                                                                    |
|                                               |                                                                                                    | a) Verifica que la información cargada en el Sistema GUATENÓMINAS coincida con la documentación de soporte.                                                                                                    |

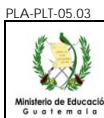

|                                                   |                                                                                                    | INSTRUCTIVO<br>REGISTRO Y LIQUIDACIÓN DE NÓMINA 021                                                                                                    |
|---------------------------------------------------|----------------------------------------------------------------------------------------------------|----------------------------------------------------------------------------------------------------|
| ón                                                | Del proceso:                                                                                        | Recursos Humanos         Código:         RHU-INS-16         Versión:         1         Página 3 de 10                                                                                                    |
|                                                   |                                                                                                    | <ul> <li>b) Actualiza la información, de ser necesario.</li> <li>c) Graba la información actualizada</li> <li>Imprime la imagen de la pantalla donde se visualiza el número de empleado y la</li> </ul>                                                                                                    |
| 4.<br>Gestionar la<br>ompatibilidad<br>del puesto | Analista de<br>Reclutamiento y<br>Selección<br>DIDEDUC                                              | adjunta al expediente.<br>Para la DIDEDUC, en el caso de un puesto docente, identifica los puestos que<br>requieren la habilitación de compatibilidad de horario. Gestiona el cambio de la<br>jornada al puesto del renglón 011 que ocupa actualmente la persona para que le<br>permita el registro del movimiento respectivo.                                                                                                    |
| 5.<br>Registrar<br>contrato en<br>ATENÓMINAS      | Analista de<br>Reclutamiento y<br>Selección<br>DIDEDUC /<br>Analista de<br>Cuadros y<br>Actas DIREH | <ul> <li>Asocia a la persona con el puesto creado, de acuerdo a las especificaciones.</li> <li>Registra la información del contrato en el módulo de "Ingreso de Contrato" del sistema GUATENÓMINAS, de conformidad con lo indicado a continuación:</li> <li>1. Número de contrato asignado</li> <li>2. Describir brevemente las actividades que realizará el contratado</li> <li>3. Fecha de inicio y finalización del contrato</li> <li>4. Código del empleado del representante legal (Director de la Dependencia)</li> <li>5. Calidad en que actúa el representante legal, o sea, nombre del puesto funcional</li> <li>6. Lugar donde se celebra el contrato</li> <li>7. Fecha de suscripción del contrato</li> <li>Verifica en el mismo sistema que los bonos y descuentos que le corresponden al puesto hayan sido asignados, ingresando al módulo de "Asignación de Bonos" y "Asignación de Descuentos".</li> </ul>                                                                                                    |
| 6.<br>Registrar<br>formación en<br>ATENÓMINAS     | Analista de<br>Reclutamiento y<br>Selección<br>DIDEDUC /<br>Analista de<br>Cuadros y<br>Actas DIREH | <ul> <li>Registra la información en el módulo "Movimientos del Empleado" de GUATENÓMINAS, con la siguiente información:</li> <li>1. Tipo de concepto: Toma de posesión</li> <li>2. Concepto: Primer ingreso o reingreso</li> <li>3. Fecha efectiva de la acción</li> <li>4. Fecha de vigencia</li> <li>5. Descripción</li> <li>6. Tipo de documento que ampara la acción</li> <li>7. No. de Documento que ampara la acción</li> <li>8. Número, fecha y datos del Acta</li> <li>9. Personas que participaron</li> <li>10. Activar el ícono de "Pagar día"</li> <li>11. Lugar donde se suscribió el acta: folio, no. de acta, hora</li> </ul>                                                                                                    |
|                                                   |                                                                                                    | corrige o bien graba la información registrada.                                                                                                    |
|                                                   |                                                                                                    | Image: market bit is a constrained bit is a constrained |

|                     |                                                                                                    | conige o bion graba la información regionada.                                                                                                    |
|---------------------|----------------------------------------------------------------------------------------------------|----------------------------------------------------------------------------------------------------|
| 7. Imprimir<br>FUMP | Analista de<br>Reclutamiento y<br>Selección<br>DIDEDUC /<br>Analista de<br>Cuadros y<br>Actas DIREH | Ingresa al sistema e-SIRH, en el módulo "movimiento personal" y da click en<br>"conocimientos y acciones". Ingresa el nombre de la dependencia y luego<br>selecciona:<br>1. Renglón: 021<br>2. Filtro por año: año que corresponde<br>3. Tipo de acción: Toma |
|                     |                                                                                                    |                                                                                                    |

Da click en seleccionar y visualiza los nombres de las personas contratadas. Da click

PLA-PL Marca Minister Guo

| T-05.03                     | 1                 |                                                                                                    |                                                                                                    |
|-----------------------------|-------------------|----------------------------------------------------------------------------------------------------|----------------------------------------------------------------------------------------------------|
|                             |                   |                                                                                                    | INSTRUCTIVO<br>REGISTRO Y LIQUIDACIÓN DE NÓMINA 021                                                                                                    |
| lo de Educación<br>i femala |                   | Del proceso:                                                                                        | Recursos HumanosCódigo:RHU-INS-16Versión:1Página 4 de 10                                                                                                    |
|                             |                   | Del proceso:                                                                                        | Recursos HumanosCódigo:RHU-INS-16Versión: 1Página 4 de 10al nombre de la persona para imprimir el FUMP, luego firma y sella.Genera e imprime la certificación de veracidad por cada FUMP. Adjunta el FUMP y<br>la certificación de veracidad al expediente y elabora el conocimiento de envío,<br>enlistando los FUMP que conforman el lote.Ordena los expedientes de acuerdo al conocimiento de envío y luego los traslada a<br>la Coordinación de Reclutamiento y Selección de Personal de la DIDEDUC o al Jefe<br>de la Unidad Interna de la DIREH.Genera el reporte de producción diariamente.Recibe los expedientes y el conocimiento, y por cada FUMP generado, revisa la<br>información consignada en el mismo que esté de conformidad con lo siguiente                                                                                                    |
| Veri                        | 8.<br>ificar FUMP | Coordinador de<br>Reclutamiento y<br>Selección<br>DIDEDUC/ Jefe<br>Unidad Interna<br>DIREH          | <ol> <li>Sección I "Datos Personales" verifica con las copias de los documentos personales y copia del cheque anulado, en cuanto al:         <ul> <li>Nombre completo de la persona contratada</li> <li>Datos del DPI, NIT, IGSS</li> <li>Lugar y fecha de nacimiento</li> <li>Nombre del Banco y número de cuenta bancaria</li> </ul> </li> <li>Sección III "Puesto a ocupar en la presente acción" verifica con la información registrada en el contrato.         <ul> <li>Título del puesto</li> <li>Número de partida presupuestaria (que esté asignado en el nivel que le corresponde)</li> <li>Asignación salarial (Salario Base y Bonificaciones correspondientes)</li> </ul> </li> <li>Sección IV "Acción de Personal" verifica con la información contenida en la certificación del acta de toma de posesión.         <ul> <li>Motivo y fecha efectiva de la acción</li> <li>Datos del acta de toma de posesión: Libro, folio, no. acta, fecha del acta, hora de inicio y finalización</li> <li>Datos del acta mento que ampara la contratación (Toda posesión debe contar con el acuerdo de aprobación respectivo, no puede tomar posesión a reserva de Nombramiento)</li> </ul> </li> <li>Ingresa al sistema GUATENÓMINAS y verifica que los bonos y descuentos asignados están correctos. A su vez verifica en el módulo respectivo que la vigencia del contrato se haya registrado correctamente.</li> <li>Si todo está correcto, firma y sella el FUMP, la Certificación de Veracidad, así como el conocimiento de envío y devuelve el expediente al Analista de la DIDEDUC o de la Unidad Interna de la DIREH, para continuar con el proceso.</li> </ol> |
| Tras                        | 9.<br>sladar FUMP | Analista de<br>Reclutamiento y<br>Selección<br>DIDEDUC /<br>Analista de<br>Cuadros y<br>Actas DIREH | Recibe los documentos y traslada al Subdirector / Coordinador Administrativo Financiero.                                                                                                    |

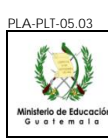

|                        | X                                     |                                                                                                    |                                                                                                    |  |  |  |  |  |  |  |
|------------------------|---------------------------------------|----------------------------------------------------------------------------------------------------|----------------------------------------------------------------------------------------------------|--|--|--|--|--|--|--|
| de Educación<br>temala |                                       | Del proceso:                                                                                                   | REGISTRO T LIQUIDACION DE NOMINA 021           : Recursos Humanos         Código: RHU-INS-16         Versión: 1         Página 5 de 10                                                                                                    |  |  |  |  |  |  |  |
| 10<br>Certi<br>Vo      | 0. Firmar<br>ificación de<br>eracidad | Subdirector<br>Administrativo<br>Financiero<br>DIDEDUC<br>Coordinador<br>Administrativo<br>Financiero<br>DIREH | Recibe los documentos, verifica la cantidad de FUMP generados que conforman el conocimiento, firma y sella la Certificación de Veracidad.<br>Devuelve los documentos al Analista.                                                                                                    |  |  |  |  |  |  |  |
| 11.<br>do              | Trasladar<br>cumentos                 | Analista de<br>Reclutamiento y<br>Selección<br>DIDEDUC /<br>Analista de<br>Cuadros y<br>Actas DIREH            | Recibe los documentos y traslada a la Asistente de la Dirección.                                                                                                    |  |  |  |  |  |  |  |
| 12.<br>do              | Trasladar<br>cumentos                 | Asistente<br>Dirección                                                                                         | Recibe los documentos y traslada al Director                                                                                                    |  |  |  |  |  |  |  |
| 1:<br>Certi<br>Vo      | 3. Firmar<br>ificación de<br>eracidad | Director (a)<br>Dependencia                                                                                    | Recibe los documentos, firma y sella la Certificación de Veracidad y devuelve a la Asistente.                                                                                                    |  |  |  |  |  |  |  |
| 14.<br>do              | Trasladar<br>cumentos                 | Recibe los documentos y traslada al Analista                                                                   |                                                                                                    |  |  |  |  |  |  |  |
| 15.<br>exp             | Conformar<br>bediente de<br>pago      | Analista de<br>Reclutamiento y<br>Selección<br>DIDEDUC /<br>Analista de<br>Cuadros y<br>Actas DIREH            | <ul> <li>Recibe los documentos, corrobora que todos los FUMP cuenten con la firma y sello respectivo, genera una (1) fotocopia del FUMP firmado y la resguarda en el expediente original de la persona contratada. Archiva el expediente.</li> <li>Conforma el expediente de pago, con la siguiente documentación: <ol> <li>Original del FUMP por empleado</li> <li>Certificación del Acta de Toma de Posesión</li> <li>Fotocopia de cheque anulado</li> <li>Certificado de veracidad de la información firmado por las personas correspondientes.</li> </ol> </li> <li>Traslada el expediente de pago con el conocimiento de envío de los FUMP enlistados al Departamento de Nómina y Gestión de Pago de la DIREH, para las gestiones correspondientes</li> </ul> |  |  |  |  |  |  |  |

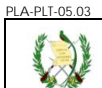

## C.2. Pago y Liquidación de Nómina para puestos 021

## C.2.1. Recepción de Expedientes:

| Actividad                    | Responsable                     | Descripción de las Actividades                                                                                                    |  |  |  |  |  |  |  |  |
|------------------------------|---------------------------------|----------------------------------------------------------------------------------------------------|--|--|--|--|--|--|--|--|
| 1.<br>Recibir<br>expediente  |                                 | <ul><li>Recibe conocimientos y los expedientes de pago, y procede a lo siguiente:</li><li>1. Verifica que los documentos detallados en los conocimientos coincidan con los que recibe de forma física:</li></ul>                                                                                                    |  |  |  |  |  |  |  |  |
|                              | Recepcionista de<br>Expedientes | a. De no presentarse un expediente que está detallado en el<br>conocimiento registra de forma manual en el original y en la copia del<br>conocimiento que no se encontró físicamente y procede a la recepción<br>del resto de los documentos.                                                                                                    |  |  |  |  |  |  |  |  |
|                              |                                 | <ul> <li>De presentarse un expediente que no está detallado en el<br/>conocimiento, se registra de forma manual la recepción de la solicitud<br/>en el conocimiento.</li> </ul>                                                                                                    |  |  |  |  |  |  |  |  |
|                              |                                 | Firma y sella el conocimiento con el detalle de expedientes recibido.                                                                                                    |  |  |  |  |  |  |  |  |
| 2.<br>Asignar<br>expedientes | Recepcionista de<br>Expedientes | Clasifica los expedientes por Unidad Ejecutora y asigna a los Analistas de Nómina<br>de acuerdo a la distribución establecida dentro del Departamento de Gestión y Pago<br>de Nómina.<br>Genera el conocimiento de asignación y traslada a los Analistas de Nómina.<br>Realiza el traslado diario de los expedientes recibidos, de las 8:00 a las 15:00 horas<br>en el transcurso del día, para lo cual, realiza un corte a las 15:00 horas, los<br>expedientes que se reciban a primera hora.<br>Por ningún motivo deberá quedarse con expedientes en su área de trabajo, excepto<br>los recibidos dentro del horario comprendido del las 15:01 a las 16:30 horas. |  |  |  |  |  |  |  |  |

## C.2.2. Análisis Documental y registros relacionados con el expediente

| Actividad                       | Responsable                          | Descripción de las Actividades                                                                                                    |
|---------------------------------|--------------------------------------|----------------------------------------------------------------------------------------------------|
| Actividad<br>1.<br>Aprobar pago | Responsable<br>Analista de<br>Nómina | <ul> <li>Descripción de las Actividades</li> <li>Recibe los FUMP, los expedientes de pago y el conocimiento de asignación, verifica que los mismos estén detallados en el conocimiento. De estar correcta la información, sella y firma de recibido.</li> <li>Verifica la información contenida en el FUMP en la sección IV "Acción de Personal" con la certificación del Acta de Toma de Posesión.</li> <li>Ingresa al sistema GUATENÓMINAS al módulo de Empleado para verificar, lo siguiente: <ol> <li>Que se haya registrado la fecha de inicio y finalización de contrato correctamente.</li> </ol> </li> <li>Que el monto a pagar por puesto corresponda al puesto nominal. En el caso de los puestos administrativos debe verificar que se hayan asignados los bonos del 8% 10% y 12% y el bono 66-2000 debe estar activo para todos los puestos.</li> </ul> |
|                                 |                                      | 0%, $10%$ y $12%$ y el bono $00$ -2000 debe estar activo para todos los puestos.                                                                                                    |

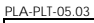

## INSTRUCTIVO **REGISTRO Y LIQUIDACIÓN DE NÓMINA 021**

| emala           |                               | Del proceso:                                                                                                    | Recursos Humanos                                                                                                    | Coalgo: RHU-INS-16                                                                                                    | version: 1                                             | Pagina 7 de 10                                                  |  |  |  |  |  |
|-----------------|-------------------------------|----------------------------------------------------------------------------------------------------|----------------------------------------------------------------------------------------------------|----------------------------------------------------------------------------------------------------|--------------------------------------------------------|-----------------------------------------------------------------|--|--|--|--|--|
| A               | ctividad                      | Responsable                                                                                                    |                                                                                                    | Descripción de las Activio                                                                                                    | dades                                                  |                                                                 |  |  |  |  |  |
|                 |                               |                                                                                                    | a. Que se haya<br>Si todo está correcto, conti                                                                                                | a aplicado el descuento<br>inúa con el proceso.                                                                                                    | de fianza. (cuan                                       | do aplique)                                                     |  |  |  |  |  |
|                 |                               |                                                                                                    | Si detecta inconsistencias<br>la boleta de rechazo indic<br>adjunta el expediente de p                                                        | Si detecta inconsistencias en lo registrado en el sistema, procede a la elaboración de<br>la boleta de rechazo indicando puntualmente las correcciones que deben realizar,<br>adjunta el expediente de pago y traslada a la Jefatura de Área. |                                                        |                                                                 |  |  |  |  |  |
|                 |                               |                                                                                                    | Determina, de los expedi<br>parcial.                                                                                                    | entes aprobados, los c                                                                                                    | que requieren e                                        | l registro de pago                                              |  |  |  |  |  |
| Op              | 2.<br>erar pagos<br>parciales | Ingresa al sistema GUATENOMINAS al módulo de Nómina 021 / N<br>Pago Parcial / Registro, en donde por cada empleado verifica que<br>contrato sea la misma que la fecha efectiva del pago parcial, de e<br>fecha procede al registro del pago parcial. | Nómina Mensual /<br>la fecha inicial del<br>estar correctas las                                                                               |                                                                                                    |                                                        |                                                                 |  |  |  |  |  |
|                 |                               |                                                                                                    | Genera el reporte R0080<br>sella las hojas del reporte.<br>Ordena los expedientes d<br>las Boletas de rechazo go<br>Jefatura de Sección /Enca | 9849 "Reporte de Pag<br>le pago de conformidad<br>eneradas y expedientes<br>rgada (o) de Área.                                                                                                    | os Parciales re<br>l con el reporte<br>s correspondien | gistrados", firma y<br>generado, adjunta<br>tes y traslada a la |  |  |  |  |  |
|                 |                               |                                                                                                    | Recibe el reporte R008<br>expedientes de pago y l<br>rechazo, con los que proce                                                               | 99849 "Reporte de P<br>as boletas de rechazo<br>ede a la verificación de:                                                                                                    | Pagos Parciales<br>o con sus respe                     | registrados", los<br>ectivas boletas de                         |  |  |  |  |  |
| Au              | 3.<br>Itorizar los            | Jefe de Sección /                                                                                                    | <ol> <li>Que coincida el nombr</li> <li>Que por cada registro</li> </ol>                                                                      | e del expediente con el<br>o coincida el período :                                                                                                    | reporte de produ<br>y las fechas de                    | ucción<br>e la acción con la                                    |  |  |  |  |  |
| report<br>produ | eportes de<br>roducción       | de Área                                                                                                    | documentación de sop<br>3. Que coincida la cuenta                                                                                             | orte<br>I bancaria registrada en                                                                                                    | la copia del che                                       | que anulado.                                                    |  |  |  |  |  |
|                 |                               |                                                                                                    | De estar correcta la info<br>rechazo procede a la firma<br>nómina.                                                                            | rmación contenida en<br>a de los reportes y que                                                                                                    | los reportes y<br>da a la espera c                     | en las boletas de<br>le la liquidación de                       |  |  |  |  |  |

#### C.2.3. Liquidación de Nómina para puestos 021

#### Generación de CUR de Compromiso 1.

| Actividad                     | Responsable                                       |                     | Descripción de las Actividades |                |    |             |         |    |             |    |    |        |    |
|-------------------------------|---------------------------------------------------|---------------------|--------------------------------|----------------|----|-------------|---------|----|-------------|----|----|--------|----|
| 1.<br>Solicitar<br>compromiso | Coordinador (a)<br>de Gestión y<br>Pago de Nómina | Solicita<br>compror | al<br>niso                     | Analista<br>D. | de | Información | Técnica | la | liquidación | de | la | nómina | de |

PLA-F

|                                     |                                | INSTRUCTIVO<br>REGISTRO Y LIQUIDACIÓN DE NÓMINA 021 |                                                                                                    |  |  |  |
|-------------------------------------|--------------------------------|-----------------------------------------------------|----------------------------------------------------------------------------------------------------|--|--|--|
| inisterio de Educación<br>Guatemala |                                | Del proceso:                                        | Recursos Humanos Código: RHU-INS-16 Versión: 1 Página 8 de 10                                                                                                    |  |  |  |
| Ac                                  | ctividad                       | Responsable                                         | Descripción de las Actividades                                                                                                    |  |  |  |
| Gener                               | 2.<br>rar Reportes             | Analista de<br>Información<br>Técnica               | <ul> <li>Genera la nómina de compromiso, ingresando al sistema GUATENÓMINAS, específicamente a los módulos: Nómina, Nómina 021, Generación Compromiso.</li> <li>Ingresa al módulo "Nómina", luego a "Nómina 021" y después a "Reportes" del Sistema GUATENÓMINAS, donde le da la opción para generación de los siguientes reportes:</li> <li>Reporte número R00812681 "Orden de Compra", donde se visualiza el monto total que se comprometió.</li> <li>Reporte número R00812688 "Estado de CUR", donde visualiza que no hayan unidades ejecutoras con monto cero (0) y la información del monto con deducciones y líquido por Unidad Ejecutora.</li> <li>Reporte número R00812701 "Cuadre de CUR", en donde visualiza los montos con descuentos y líquido, registrado en la nómina.</li> <li>Reporte número R00812702 "CUR para Banco", donde se verifica que no hayan otro banco diferente al Banrural.</li> <li>Reporte número R00812902 "Programación 021 Detallada por Renglón",</li> </ul> |  |  |  |
|                                     |                                |                                                     | Si identifica algún inconveniente, informa al Jefe de Sección / Encargada (o) de Área<br>o a la Coordinación para la respectiva corrección.<br>Traslada los reportes indicados en las literales a, b, c y d a la Coordinación de<br>Gestión y Pago de Nómina.<br>Traslada reporte de "Programación 021 Detallada por Renglón" al Jefe de Sección de<br>Encargada (o) de Área.                                                                                                    |  |  |  |
| An<br>R                             | 3.<br>nálisis de<br>seportes   | Coordinador de<br>Gestión y Pago<br>de Nómina       | Genera el reporte número R00810441 - "Comparativo de Estructuras<br>Presupuestarias por Unidad Ejecutora", que permite establecer que estructuras<br>presupuestarias presentan déficit y requieren financiamiento.                                                                                                    |  |  |  |
| A                                   | 4.<br>Revisar                  | Jefe de Sección /<br>Encargada (o)<br>de Área       | Recibe el reporte de "Programación 021 Detallada por Renglón" y verifica que todo esté correcto en cuanto a fechas de vigencia del contrato, bonos y montos a comprometer.                                                                                                    |  |  |  |
| Recit                               | 5.<br>bir reportes             | Coordinador (a)<br>de Gestión y<br>Pago de Nómina   | <ul> <li>Recibe los reportes generados y verifica el cuadre de los mismos.</li> <li>Ingresa al sistema GUATENÓMINAS y genera el siguiente reporte:</li> <li>1. Reporte número R00812703 "Servicios Financieros", debe generarse un reporte por cada fuente de financiamiento, donde se visualiza los montos para cada unidad ejecutora.</li> <li>Traslada el reporte a la Dirección de Administración Financiera –DAFI.</li> </ul>                                                                                                    |  |  |  |
| V<br>disp                           | 6.<br>/erificar<br>ponibilidad | Analista de<br>Presupuesto<br>DAFI                  | Recibe el reporte, distribuye la cuota de compromiso.<br>Notifica a la Coordinación del Departamento de Gestión y Pago de Nómina que la<br>cuota está distribuida.                                                                                                    |  |  |  |
| Aprol<br>de co                      | 7.<br>bar nómina<br>ompromiso  | Coordinador (a)<br>de Gestión y<br>Pago de Nómina   | Recibe la notificación de la Dirección de Administración Financiera -DAFI- que la cuota está distribuida.                                                                                                    |  |  |  |

PLA-PLT-05.03

### INSTRUCTIVO REGISTRO Y LIQUIDACIÓN DE NÓMINA 021 Del proceso: Recursos Humanos Código: RHU-INS-16 Versión: 1 Página 9 de 10

| Actividad                            | Responsable                                   | Descripción de las Actividades                                                                                                    |
|--------------------------------------|-----------------------------------------------|----------------------------------------------------------------------------------------------------|
|                                      |                                               | Ingresa al módulo "Nómina"/"Nómina 021"/"Generación de compromiso"/<br>"Aprobación" del sistema GUATENÓMINAS, presiona la opción "Aprobar Nómina".                                                                                                    |
|                                      | Analista de<br>Información<br>Técnica         | Genera los CUR de compromiso, ingresando al sistema GUATENÓMINAS, a los módulos "Nómina"/"Nómina 021"/"Generación de compromiso"/"Calcular Presupuesto", seleccionando el mes y año a ejecutar.                                                                                                    |
| Enviar CUR<br>compromiso a<br>SICOIN |                                               | Envía los CUR de compromiso a SICOIN, ingresando al sistema GUATENÓMINAS,<br>a los módulos "Nómina"/"Nómina 021"/"Generación de compromiso"/"Envío de CUR",<br>seleccionando los CUR correspondientes y presiona la opción "Enviar CURs a<br>SICOIN" y automáticamente se generan en el SICOIN los CUR en estado<br>"Solicitado". |
| 9.<br>Aprobar CUR                    | Jefe de Sección /<br>Encargada (o)<br>de Área | Ingresa al SICOIN WEB y aprueba los CUR de Compromiso, por lo que pasan a estado "Aprobado SICOIN".                                                                                                    |

## 2. Ejecución de Nómina mensual de Devengado

| Actividad                        | Responsable                                       | Descripción de las Actividades                                                                                                    |
|----------------------------------|---------------------------------------------------|----------------------------------------------------------------------------------------------------|
| 1.<br>Ejecutar Nómina<br>mensual | Analista de<br>Información<br>Técnica             | Ingresa al módulo "Nómina", luego a "Nómina 021", posteriormente en "Nómina Mensual" y "Ejecución", ingresará el año y mes a ejecutar y la nómina mensual estará generada.                                                                                                    |
| 2.<br>Solicitar<br>Devengado     | Coordinador (a)<br>de Gestión y<br>Pago de Nómina | Solicita al Analista de Información Técnica la generación de los reportes necesarios por medio del sistema GUATENÓMINAS.                                                                                                    |
| 3.<br>Generar reportes           | Analista de<br>Información<br>Técnica             | <ul> <li>Genera los reportes siguientes, ingresando a GUATENÓMINAS, en el módulo<br/>"Nómina 021", luego ingresa a "Reportes":</li> <li>1. Reporte número R00812681 "Orden de Compra", donde visualiza el monto total<br/>que se devengará en el mes.</li> <li>2. Reporte número R00812702 "CUR para Banco", donde verifica que no haya otro<br/>banco diferente al Banrural.</li> <li>3. Reporte número R00812688 "Estado de CUR", donde visualiza que no hayan<br/>unidades ejecutoras con monto cero (0) y la información del monto devengado,<br/>deducciones y líquido por Unidad Ejecutora.</li> <li>4. Reporte número R00812701 "Cuadre de CUR", en donde visualiza el monto de<br/>lo devengado, descuentos y líquido tanto registrado en la nómina, así como en<br/>los CUR generados.</li> <li>5. Reporte número R00813108 "Detalle de Depósitos Monetarios", en el que se<br/>indica el monto líquido por empleado y banco de conformidad a la nómina<br/>generada.</li> <li>6. Reporte número R00812776 "Nómina General Mensual", donde visualiza la<br/>nómina completa con todos los montos correspondientes.</li> <li>Verifica que la información de los reportes coincida entre ellos. Al estar todo en<br/>orden, traslada los reportes, vía electrónica a la Coordinación de Gestión y Pago de<br/>Nómina.</li> </ul> |
| 4.<br>Aprobar nómina<br>mensual  | Coordinador (a)<br>de Gestión y<br>Pago de Nómina | Aprueba la nómina, generándose los CUR en estado "generado", ingresando al módulo "Nómina", luego a "Nómina 021", posteriormente en "Nómina Mensual" y                                                                                                    |

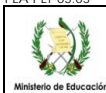

#### A DIT OF O INSTRUCTIVO **REGISTRO Y LIQUIDACIÓN DE NÓMINA 021** Código: RHU-INS-16 Del proceso: Recursos Humanos Versión: 1 Página 10 de 10 Actividad Responsable Descripción de las Actividades "Aprobación", en el sistema GUATENÓMINAS. Ingresa al sistema GUATENÓMINAS y realiza el proceso de envío del CUR al Analista de 5. Enviar CUR Información sistema SICOIN WEB, para la generación de los CUR de Nómina, los cuales guedan Técnica registrados en estado de "solicitado". Ingresa al sistema SICOIN WEB, genera reporte de CUR de Nómina y traslada a los Coordinador (a) 6. Recibir de Gestión y Jefes de Sección / Encargadas (os) de Área para que se proceda a la aprobación de aprobación Pago de Nómina los CUR. Ingresa al sistema SICOIN WEB y aprueba los CUR de nómina e informan al Jefe de Sección 7. Coordinador del Departamento de Gestión y Pago de Nómina cuando concluyan con Encargada (o) Aprobar CUR de Área dicha actividad. Recibe la notificación del Jefe de Sección que va concluyó con la aprobación de los CUR, ingresa al sistema SICOIN WEB y procede a dar solicitud de pago a los CUR. Coordinador (a) 8. de Gestión y Solicitar pago Solicita al Analista de Información Técnica que proceda a la generación de los Pago de Nómina archivos de Acreditamiento, de Bancos y Carga y Consulta en el sistema GUATENÓMINAS. Ingresa al módulo "Nómina 021" del sistema GUATENÓMINAS, luego ingresa a "Acreditamiento" y genera el "Archivo de Acreditamiento". Ingresa al módulo "Nómina 021" del sistema GUATENÓMINAS, luego ingresa a "Aprobación y Publicación de Archivos para Bancos" y genera el archivo con el mismo nombre. Analista de 9. Información Generar archivos Técnica Ingresa al módulo "Nómina 021" del sistema GUATENÓMINAS, luego ingresa a "Carga y Consulta" y genera el archivo con el mismo nombre, donde verifica que se visualice en estado "aprobado". Informa sobre la generación de archivos de acreditamiento a la Coordinación de Gestión y Pago de Nóminas. Envía por correo electrónico los reportes a la Tesorería Nacional del Ministerio de Finanzas Públicas: Coordinador (a) 10. de Gestión y 1. Reporte número R00807424 "Estado de CUR" Enviar archivos Pago de Nómina 2. Reporte número R00806697 "Orden de compra" 3. Reporte número R00809322 "Totales de Depósitos Monetarios por Banco"

|                               |                       | <ol> <li>4. "Reporte de CUR con solicitud de Pago"</li> </ol>                                                                                                    |
|-------------------------------|-----------------------|----------------------------------------------------------------------------------------------------|
| 11.<br>Pagar los CUR          | Tesorería<br>Nacional | Efectúa el pago de los CUR y realiza las transferencias a los Bancos del Sistema.                                                                                                    |
| 12.<br>Acreditar a<br>cuentas | Bancos del<br>Sistema | <ul> <li>De conformidad con la información y los recursos transferidos por Tesorería<br/>Nacional proceden a:</li> <li>1. Descargar los archivos de acreditamiento del sistema GUATENÓMINAS a su<br/>Sistema</li> <li>2. Tesorería Nacional procede a transferir los recursos a las entidades bancarias<br/>para que estas realicen el acreditamiento a cada una de las cuentas de los<br/>empleados.</li> </ul> |